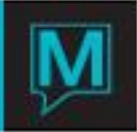

# User and Security Management Quick Reference Guide

## Forward

Welcome to the version 4.8 edition of the Maestro User Guide for User and Security Management. We at Northwind are committed to providing our users with up-to-date, meaningful and easy to use guides and training tools so that users may make the best use of our software. A great deal of work has gone into this new series to bring the content up-to-date. The guides also feature an initial attempt to better organize the content in a fashion that makes it more accessible to our users.

Beginning with the version 4.9 Maestro User Guides, you can look forward to these further changes:

- Release Notes will be issued in Summary format at the time of each release. These summaries will contain all relevant enhancements and changes to Maestro, but will only provide an overview of functionality
- User Guides will be updated for every release, with enhancements and changes to functionality updated directly in the Guide. They will be highlighted in the forward of the guide and each updated section will be clearly marked as such
- A User Feedback section will be included, to help us understand your needs better and help you use our product better

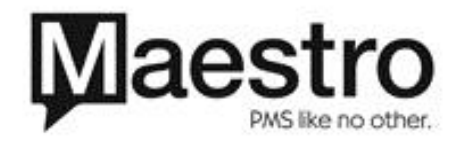

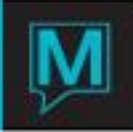

Overview

*Maestro*<sup>™</sup> Property Management System provides real-time information covering all areas of a property's operations. *Maestro* contains distinct modules that execute independent property management functions based on fully-integrated data and processes. Data is stored in one common location and used by programs in all the modules, which ensures data consistency and usability.

The property defines and customizes data in accordance with its requirements and preferences. In many fields, a user selects from a list of these pre-defined values rather than keying them in, making data entry more efficient and error-free.

*Maestro* can be adapted for single or multiple property environments. It contains built-in reports in all areas of the application and integrates with other office tools for unlimited reporting and financial analysis.

These modules are Front Desk, Accounts Receivable, Sales and Catering, Club and Spa Management, Owner Management, and Work Order Management.

The *Front Desk* module enhances guest service by: Making and updating new reservations for individuals and groups Efficiently managing check-in and checkout Maintaining detailed, up-to-date, current and historical guest information Displaying current and future room availability and assigning inventory to reservations Creating, updating, settling, and printing customizable folios Providing data for auditing staff activity and performance

*Maestro*'s centralized *Accounts Receivable* system, tailored for a single or multi-property management environment, allows a seamless and efficient flow of information between front office, sales and catering, and accounts receivable departments.

The Accounts Receivable module provides a method of:

Creating folios, recording charges, and posting settlements Print invoices and statements Monitoring invoices by performing aging analysis Charging interest for late payments Tracking receipts and revenues

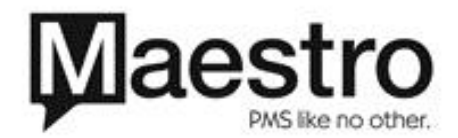

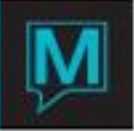

*Maestro Sales & Catering* module manages the day-to-day operations of conference scheduling, sales, and catering departments. It is integrated with the account management function of Accounts Receivable, which can be implemented as a part of the fully integrated accounts receivable program.

This module:

Provides a method of tracking advance deposits, conference related charges and payments. Assists sales and marketing efforts with comprehensive client contact and history information Manages function room bookings including tracking of food & beverage, inventory, and special charges

Fills off-premises catering orders easily and accurately

Maestro manages security by creating Clerk Codes (or User IDs) and Clerk Group Codes and allowing or restricting them from performing functions in any area of Maestro. A unique Clerk Code, created for every user, allows that user to log in to Maestro. Clerk Codes provide security on the application by defining which of Maestro's programs and functions users can use and what tasks they can perform.

Because of its security features, *Maestro* has the ability to track and record any changes made to reservations and allows authorized users to review the audit trails for reservations, guest folios, and posting activities. You can obtain reports for all clerks on a shift, for specific transactions, or only for an individual clerks within a shift.

**Note:** This document assumes that the user is familiar with *Maestro* navigation and data entry as well as the use of its function keys.

#### Setup and Configuration

*Maestro* provides application security that allows a property to control access to its modules and individual programs as well as users' ability to perform specific functions in any area of *Maestro*. The property also maintains additional financial control by defining which users can post charges and settlements to specific posting codes.

Security permissions and restrictions are attached to individual *Clerk Codes* (or User IDs) and groups of *Clerk Codes*, called *Clerk Code Groups*. A unique *Clerk Code*, created for each user, authorizes the user to login to *Maestro* with clearly defined security control. Users who have similar responsibilities are grouped into *Clerk Group Codes*.

Initially, the system administrator defines security to the *Clerk Group Codes*. By assigning each user to a *Clerk Group Code* during setup, the system administrator automatically creates basic security for that user. Since users in a group may not have identical responsibilities, Maestro has the flexibility to grant specific access permissions for an individual user within a group, which takes precedence over the security assigned to the group.

Security in Maestro is set up using a combination of three techniques. User groups can be permitted to or prohibited from accessing certain modules and programs using *Maestro's Program Security* feature. *Authorized Functions* allow users and groups of users to perform specific tasks within a module. In addition, a property can define *Posting Restrictions* to determine which specific charges and settlements an individual user can post to a folio.

## **Clerk Group Codes**

This feature simplifies security setup and management. All users who perform the same functions within *Maestro* are grouped together into the same *Clerk Group*. The system administrator defines security for

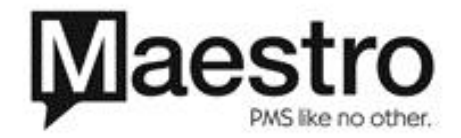

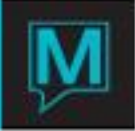

the *Clerk Group* only once and applies it to all users in the group. In addition, individual users can have specific permissions assigned.

Create a Clerk Group Code

The *Clerk Group Code Maintenance* screen allows the system administrator to set up the *Clerk Group Codes* for your property.

Create Clerk Group Codes on the Clerk Group Code Maintenance screen.

| 😵 Clerk Grou                 | p Code Maintenance [nwind ] - Outrigger Bea 🔳 🗖 🔀 | Open a <i>Global Maintenance</i> session    |
|------------------------------|---------------------------------------------------|---------------------------------------------|
| <u>File R</u> ecord <u>V</u> | /indow Help                                       |                                             |
| ? • <                        |                                                   | Select Clerk > Clerk Group Code Maintenance |
| GrpCode                      | Description                                       | screen.                                     |
| 1                            | System Administrator                              |                                             |
| 2                            | Test                                              | Create a new entry                          |
| 3                            | FD Users                                          | Create a new entry                          |
| 4                            | Night Auditors                                    |                                             |
| 5                            | Accounting Dept. Staff                            | Fill in the fields listed below             |
| 6                            | Supervisors                                       |                                             |
| 99                           | Former Employees                                  |                                             |
|                              |                                                   |                                             |
|                              |                                                   |                                             |
|                              |                                                   |                                             |

| Field name  | How to use it                               |
|-------------|---------------------------------------------|
| GrpCode     | Unique code that identifies the Clerk Group |
|             | Code                                        |
| Description | Description for the code                    |

The screen above shows some of the Clerk Group Codes that could be set up at your property.

Clerk Codes (User IDs)

After creating *Clerk Group Codes*, you create *Clerk Codes* for all individual users and assign them to the group codes. Every *Clerk Code* must be assigned to a *Clerk Group Code*.

Create a Clerk Code

A *Clerk Code* authorizes the user to work within *Maestro*. To create a new *Clerk Code*, enter a unique identifying code for that user, associate it with the user's name, and assign him/her to a *Clerk Group Code*. Security authorizations for an individual (not the *Clerk Group* as a whole) can be attached to his or her *Clerk Code*.

Create Clerk Codes (User IDs) on the Clerk Code Maintenance screen.

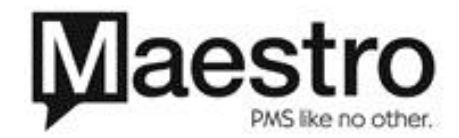

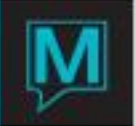

| 🔇 Clerk Code                 | Maintenance [nwind ] - Northwind Hotel |             |      |    |          |    |        |
|------------------------------|----------------------------------------|-------------|------|----|----------|----|--------|
| <u>File R</u> ecord <u>W</u> | /indow Help                            |             |      |    |          |    |        |
| ? \ 0                        |                                        |             |      |    |          |    |        |
| Clerk                        | First Name                             | Surname     | Grp  | A? | DeptCode | Lg | PwdRen |
| ALENA                        | Alena                                  | Kioroglo    | FOM  | Ν  |          |    |        |
| ALICE                        | ALICE                                  | PAUL        | QLFD | N  |          |    |        |
| ALICIA                       | Alicia                                 | Pynn        | PPHK | N  |          |    |        |
| ALLEN                        | Alen                                   | Gelberg     | FOM  | N  |          |    |        |
| ALLISON                      | Allison                                | Burton      | SAL  | N  |          |    |        |
| ALLISONF                     | Allison                                | Flatt       | RES  | N  |          |    |        |
| ALLISONW                     | Allison                                | Wiens       | OBFD | N  |          |    |        |
| AMBER                        | Amber                                  | Haroutunian | CM   | N  |          |    |        |
| ANA                          | Ana                                    | Yuristy     | FOM  | Y  | SPA      | _  |        |
| ANDREA                       | Andrea                                 | Flindall    | PPFD | Ν  |          |    |        |

The screen above shows the users currently defined for the Northwind Hotel.

- 1. Open a Global Maintenance Session
- 2. Select Clerk > Clerk Code Maintenance
- 3. Create a new Clerk Code
- 4. Fill in the following fields

| Field name | What it means                                                                                            |
|------------|----------------------------------------------------------------------------------------------------|
| Clerk      | Unique code for each user. The property defines its own naming standards for users.                      |
| First Name | First name of the user                                                                                   |
| Surname    | Last name of the user                                                                                    |
| Grp        | Include this user in a <i>Clerk Group Code</i> (defined and created in section 0)                        |
| Α?         | Enter 'Y' if this clerk is currently an Active employee. Enter 'N' if they no longer an Active employee. |
| Deptcode   | Assigning a Code to Clerks allows staff to run the Shift Report by Department.                           |
| Lg         | Leave this field blank. It is reserved for future development                                            |
| PwdRen     | Leave this field blank. It is reserved for future development                                            |
|            |                                                                                                    |

The *Clerk Code Maintenance* screen below now shows *Clerk Code* DAVINCI, for user Leonardo Da Vinci. He is assigned to *Clerk Group Code FOM* and is currently an *Active* employee.

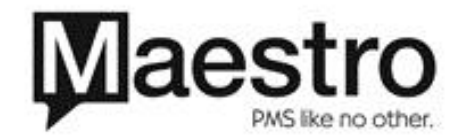

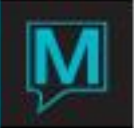

| 🔇 Clerk Code /                  | Maintenance [nwind ] - Northwind Hotel |           |      |    |          |    |        |
|---------------------------------|----------------------------------------|-----------|------|----|----------|----|--------|
| <u>File R</u> ecord <u>W</u> ir | Ele Record Window Help                 |           |      |    |          |    |        |
| ?\\                             |                                        |           |      |    |          |    |        |
| Clerk                           | First Name                             | Surname   | Grp  | A? | DeptCode | Lg | PwdRen |
| DARLA                           | Darla                                  | Jones     | EA   | N  |          |    |        |
| DAVE                            | Dave                                   | Norton    | PPHK | N  |          |    |        |
| DAVID                           | David                                  | Pierce    | RES  | N  |          |    |        |
| DAVIDD                          | David                                  | dodington | PWFD | N  |          |    |        |
| DAVINCI                         | Leonardo                               | Da Vinci  | FOM  | Y  |          |    |        |
| DEAN                            | Dean                                   | Babula    | VI1  | Y  | FRONT OF |    |        |
| DEIDRE                          | Deidre                                 | Miller    | FOM  | N  |          |    |        |
| DENIS                           | Denis                                  | Boaro     | OBGM | Y  |          |    |        |
| DIANA                           | Diana                                  | Thompson  | AR   | N  |          |    |        |
| DIANAH                          | Diana                                  | Herdia    | PWFD | N  |          |    |        |

**Note:** If a user has left the property, **Northwind** recommends that you assign his or her **Clerk Code** to a **Clerk Group Code** that has no access to **Maestro** and change their **A**? status to '**N**'. This ensures the integrity of the property's statistics and reports.

Clerk Passwords - Version 4.18 and earlier

After creating a *Clerk Code*, go to *Window>Password* and create a password. Passwords should be 6 to 8 characters long and may contain letters and numbers.

| Sclerk Password Maintenar | nce [nwind ] - Northwind Hotel |       |
|---------------------------|--------------------------------|-------|
| Eile Help                 |                                |       |
| <b>?</b> \ \ <b>H</b> + ( | <u>300</u> 2 <u>~</u> ~}_¬     | 7 🐺 🌁 |
|                           |                                |       |
| Clerk Code                | DAVINCI                        |       |
|                           |                                |       |
|                           |                                |       |
| Clerk Password            |                                |       |

Note: Northwind recommends all Clerk Codes use Passwords for added Security.

Encrypted Clerk Passwords - \* New for Version 4.19

Starting in Version 419, Maestro features Encrypted *Clerk Code* Passwords. Clerks will be given an encrypted Password which can be personalized and reset if lost.

#### **NOTE: NEW Authorized Function.**

Before proceeding with resetting clerk passwords, you must first give your *Clerk Code* or *Clerk Group* the Authorized Function: *GB PWD* See Section 2.6.2 for further details on Authorized Functions

After creating a *Clerk Code*, go to *Window>Password*. On the *Clerk Login Password Change* screen, go to *Window>Reset Password*.

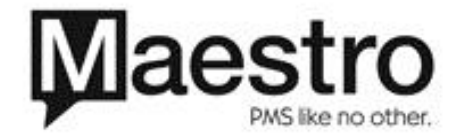

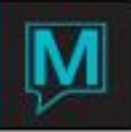

| S) c | lerk Log | ;in Pass | word Change [d | lug 🛛 - Northwind Resort Sp 🛛 🗖 🔀 |
|------|----------|----------|----------------|-----------------------------------|
| File | Record   | Window   | Help           |                                   |
| ?    |          | Reset    | Password       | ŮҀҀѵҀ                             |
| Ċlei | rk       |          |                | -                                 |
| CICI | , K      |          |                |                                   |
| ~    |          | _        |                |                                   |
| Cur  | rent l   | assw     | ord            |                                   |
|      |          |          |                |                                   |
| Nev  | N Pas    | sword    |                |                                   |
| Rer  | beat N   | lew P    | assword        |                                   |
|      |          |          | abbirora       | I                                 |
|      |          |          |                |                                   |
|      | _        |          |                |                                   |
|      |          | OK       |                | Cancel                            |

Maestro will randomly generate a new Password which can be used by the Clerk to Login.

| Dialog                        | X |
|-------------------------------|---|
| Password for clerk ANDREA     |   |
| has been reset to> 0GB0K6MEAN |   |
| <b>OK</b>                     |   |
| Use ESC to Exit window        |   |
|                               |   |

Once the Clerk has logged in, this Password can be personalized. Personalizing Clerk Passwords

After logging in to Maestro with the randomly-generated Password, go to *Help>Reset Password*. Type in the Current Password and the New password twice.

| 🔇 Clerk Login Password Change [dug 🛛 - Northwind Resort Sp 🛛 🖃 🗖 🔀 |   |
|--------------------------------------------------------------------|---|
| File Record Window Help                                            |   |
|                                                                    |   |
|                                                                    | ┢ |
| Clerk ANDREA                                                       | L |
|                                                                    | ┢ |
| Current Password                                                   | ┢ |
|                                                                    | L |
|                                                                    |   |
|                                                                    | ⊩ |
| Repeat New Password                                                | ⊢ |
|                                                                    | F |
|                                                                    | L |
|                                                                    | ┡ |
| OK Cancel                                                          | ŀ |

Note: Passwords should be 8 to 10 characters in length, one of which is a number.

Password Renewal Days

The length of time before Passwords need to be renewed can be maintained with the *PwdRenew* field. Values greater than 90 days are not recommended as they are in contradiction with PCI compliancy.

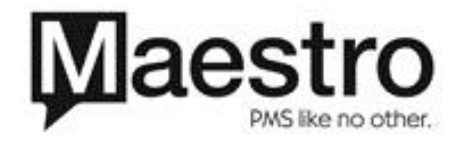

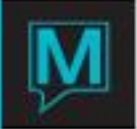

| 😵 Clerk (          | Code Maintenance [steve       | es ] - Northwind Hotel                                                                                                    |       |          |      |          |        |
|--------------------|-------------------------------|----------------------------------------------------------------------------------------------------|-------|----------|------|----------|--------|
| <u>File R</u> ecor | d <u>W</u> indow <u>H</u> elp |                                                                                                    |       |          |      |          |        |
| ?                  |                               | $\bigcirc \bigcirc \land \land \land \land \land \land \land \land \land \land \land \land \land \land \land \land \land \land$ |       |          |      |          |        |
|                    |                               |                                                                                                    |       |          |      |          |        |
| Clerk              | First Name                    | Surname                                                                                                    | Group | DeptCode | Lang | PwdRenew | Active |
| ANDREA             | Andrea                        | Smith                                                                                                    | 1     |          |      | 90       | Y      |
| ANSELM             | Anselm                        | Dmello                                                                                                    | 1     | FD       |      | 60       | Y      |
| AREN               | Anthony                       | Renzulli                                                                                                    | 3     |          |      | 60       | Y      |
| AXCCT              | Acct                          | Test                                                                                                    | 8     |          |      | 60       | M      |
| BILLY              | Billy                         | Idol                                                                                                    | 1     |          |      | 60       | M      |

Interface User ID's

*Maestro* can interface with many third party applications. For example, the Call Accounting interface takes charges and details about phone usage and sends them to *Maestro*, which posts the local and long distance charges to guest folios.

Interface User ID's are set up the same way as regular *Clerk Codes*. *Northwind* recommends that you create a unique *Clerk Code* to initialize the interface and assign this *Clerk Code* to a *Clerk Group Code* with limited *Maestro* permissions.

This ensures that users with other responsibilities do not, for example, receive all the details of phone usage from the *Call Accounting* interface. Also, if the interface is running on an unattended terminal, this prevents other users from executing other tasks using the security clearance and ownership of the interface ID.

## Defining User Security for Clerks and Clerk Groups

Three separate setup functions control how security is defined in *Maestro*. The tasks and functions that a user and user group can perform are identified when you set up the *Program Security, Authorized Functions,* and *Posting Restrictions* for that *Clerk Code* and *Clerk Group Code*. The chart below summarizes what these features mean and how they are assigned to users.

| Maestro security        |                                                                                                    |                                       | <b>T</b> = - 11 <i>(</i> -1 - 4 - 1 - 4 - 1 - 4 - 1 - 4 - 4 - 4 -                                                                                                    |
|-------------------------|----------------------------------------------------------------------------------------------------|---------------------------------------|----------------------------------------------------------------------------------------------------|
| features                | What they do                                                                                                    | Assign them to                        | I o allow/restrict access                                                                                                    |
| Program Security        | Restricts access to<br>any <i>Maestro</i> module<br>and program.<br><i>Maestro</i> grants<br>access to all modules/<br>programs that are not<br>listed | Clerk Group Codes<br>or Clerk Codes   | If blank, users are allowed<br>access to all of <b>Maestro</b><br>If a module/program is<br>listed; it will not be available<br>for users to access.                    |
| Authorized<br>Functions | Allow users to perform specific tasks within <i>Maestro</i> modules                                                                                    | Clerk Group Codes<br>or Clerk Codes * | List each <i>Authorized</i><br><i>Function</i><br><b>Note</b> : Blank means no<br>functions are authorized                                                              |
| Posting<br>Restrictions | Allows a user to post transactions to these posting codes                                                                                              | Clerk Codes                           | List each <b>Posting code</b> to<br>which the user is allowed to<br>post transactions<br><b>Note</b> : If blank, the user is<br>not allowed to post any<br>transactions |

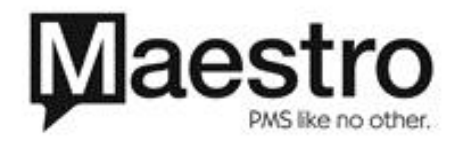

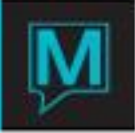

**Note:** Authorized Functions can be assigned to *Clerk Group Code* and to individual *Clerk Codes*. When assigned to *Clerk Codes* they take precedence over the security assigned to the *Clerk Group Code*.

**Program Security** 

Program Security restricts access to specific projects, modules and programs within Maestro.

If no *Program Security* is assigned to a *Clerk Group Code*, users within that group have access to ALL the modules and programs in *Maestro* 

If any module or program is listed for a *Clerk Group Code*, any user who belongs to this group **cannot** work within that module or program.

Define Program Security for a Clerk Group Code on the Clerk Group Code Maintenance screen.

| S Program Security Mainte | enance [mwind ] - Outrigger Beach Re |  |  |  |  |  |  |  |  |  |
|---------------------------|--------------------------------------|--|--|--|--|--|--|--|--|--|
| jie Becord Window Belp    |                                      |  |  |  |  |  |  |  |  |  |
|                           |                                      |  |  |  |  |  |  |  |  |  |
| Clerk Group Code          | Clerk Group Code 4                   |  |  |  |  |  |  |  |  |  |
| Project Module            | Program                              |  |  |  |  |  |  |  |  |  |
|                           |                                      |  |  |  |  |  |  |  |  |  |
|                           |                                      |  |  |  |  |  |  |  |  |  |
|                           |                                      |  |  |  |  |  |  |  |  |  |
|                           |                                      |  |  |  |  |  |  |  |  |  |
|                           |                                      |  |  |  |  |  |  |  |  |  |
|                           |                                      |  |  |  |  |  |  |  |  |  |
|                           |                                      |  |  |  |  |  |  |  |  |  |
|                           |                                      |  |  |  |  |  |  |  |  |  |

 Open a Global Maintenance session
 Select Clerk > Clerk Group Code Maintenance
 Select a Clerk Group Code
 Select Window > Program Security This takes you to the Program Security Maintenance screen
 Enter the following information

| Maestro component | What it means                                                                          |
|-------------------|----------------------------------------------------------------------------------------|
| Project           | Maestro session such as FD                                                             |
| Module            | Segment of that project, such as <i>MN</i> for <i>Front</i><br><i>Desk Maintenance</i> |
| Program           | Number of a program that executes a specific<br><i>Maestro</i> function                |
|                   | System-generated description of the function that has been restricted                  |

Note: You must enter the Project. In addition you can enter the Module OR the Module and Program.

The example below shows the *Program Security Maintenance* for *Clerk Group* 2.

| S Program S  | iecurity Mainte        | enance [mwind ] - | Outrigger Beach Re                             |  |
|--------------|------------------------|-------------------|------------------------------------------------|--|
| Ele Record ! | Ele Record Window Help |                   |                                                |  |
| ?            |                        |                   |                                                |  |
| Clerk Gro    | up Code                | 2                 |                                                |  |
| Project      | Module                 | Program           |                                                |  |
| AR           | AR                     |                   | FULL RESTRICTION - ALL PROGRAMS IN THIS MODULE |  |
| AR           | MN                     |                   | FULL RESTRICTION - ALL PROGRAMS IN THIS MODULE |  |
| FD           | FD                     | FD0200            | GUEST &RESERVATIONS                            |  |
| FD           | MN                     |                   | FULL RESTRICTION - ALL PROGRAMS IN THIS MODULE |  |
|              |                        |                   |                                                |  |
|              |                        |                   |                                                |  |
|              |                        |                   |                                                |  |
|              |                        |                   |                                                |  |
|              |                        |                   |                                                |  |
|              |                        |                   |                                                |  |

These users are not permitted to do any work in the modules and programs listed below:

- Accounts Receivable
- Accounts Receivable Maintenance
- Front Desk Maintenance

In addition, within the Front Desk module, they also cannot handle *Guest Reservations* 

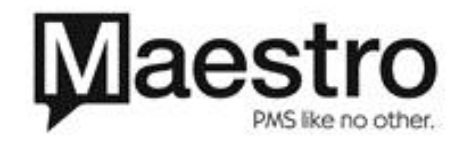

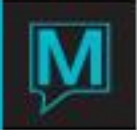

To restrict a Clerk Group Code from working within the Global Maintenance module:

| S Program S   | ecurity Mainte | enance [mwind | ] - Outrigger Beach Re                         |  |
|---------------|----------------|---------------|------------------------------------------------|--|
| Elle Record ! | Alindow Help   |               |                                                |  |
|               |                |               |                                                |  |
| Clerk Gro     | up Code        | 2             |                                                |  |
|               |                |               |                                                |  |
| Project       | Module         | Program       |                                                |  |
| AR            | AR             |               | FULL RESTRICTION - ALL PROGRAMS IN THIS MODULE |  |
| AR            | MN             |               | FULL RESTRICTION - ALL PROGRAMS IN THIS MODULE |  |
| FD            | FD             | FD0200        | GUEST &RESERVATIONS                            |  |
| FD            | MN             |               | FULL RESTRICTION - ALL PROGRAMS IN THIS MODULE |  |
|               |                |               |                                                |  |
|               |                |               |                                                |  |
|               |                |               |                                                |  |
|               |                |               |                                                |  |
|               |                |               |                                                |  |
|               |                |               |                                                |  |

1. Start at the Program Security screen

3. Select GB on the Project Code

2. Create a new entry

Lookup screen

| 🕏 Project Code Lookup [nwind ] - Outrigger Beach Resort |                             |  |
|---------------------------------------------------------|-----------------------------|--|
| Elle Record Help                                        |                             |  |
| <b>?</b> w.c Q, D                                       |                             |  |
| CurrProj                                                | Title                       |  |
| AC                                                      | Archiving                   |  |
| AH                                                      | Ad Hoc Report Writer        |  |
| AR                                                      | Accounts Receivable         |  |
| CA                                                      | Central Accounts Receivable |  |
| CM                                                      | Club Management             |  |
| FD                                                      | Front Desk                  |  |
| GB                                                      | Global                      |  |
| SC                                                      | Sales And Catering          |  |
| SH                                                      | Student Housing             |  |
| SU                                                      | Support                     |  |

- rind 1 Outr Current Project GB Module GB Title Global MN Global Common To All
- ance [nwind ] Outrigger Beach Re ?▫▫▫◪◪◪▾▾▾▸»◗▦ Clerk Group Code 2 Project Module Program FULL RESTRICTION - ALL PROGRAMS IN THIS MODULE FULL RESTRICTION - ALL PROGRAMS IN THIS MODULE GUEST BRESERVATIONS FULL RESTRICTION - ALL PROGRAMS IN THIS MODULE FULL RESTRICTION - ALL PROGRAMS IN THIS MODULE AR MN AR AR FD FD GB FD MN FD0200 MN

Repeat for other modules and programs as necessary.

The fourth column on the screen shows that Clerk Group Code 2 is now restricted from performing any maintenance in the Global Module.

PMS like no other.

| 4. Select <i>MN</i> on the <i>Module Code Lookup</i> screen |
|-------------------------------------------------------------|
|-------------------------------------------------------------|

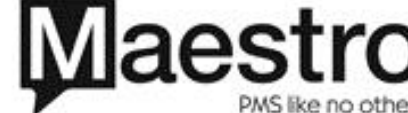

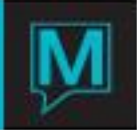

Locate a *Program Identifier* on the Help > About screen for that function.

For example, to prevent this user group from running the Housekeeping Report in the Front Desk module:

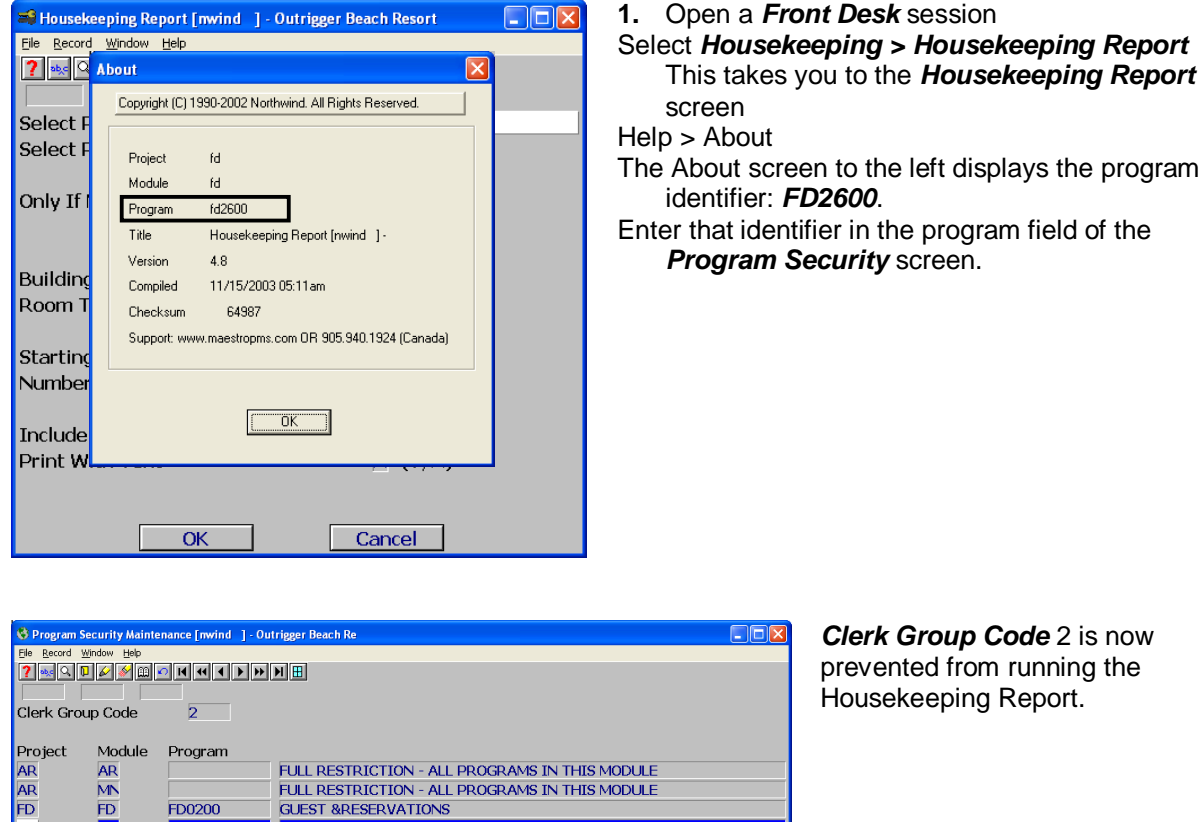

Clerk Group Code 2 is now prevented from running the Housekeeping Report.

Authorized Functions

HOUSEKEEPIN

IG &REPOR

FULL RESTRICTION - ALL PROGRAMS IN THIS MODULE

FULL RESTRICTION - ALL PROGRAMS IN THIS MODULE

Authorized Functions specify those Maestro functions users or groups of users can perform. (For a full List of Authorized Functions see page 13.)

Create Authorized Functions for a Clerk Group Code or a Clerk Code on the Authorized Function screen.

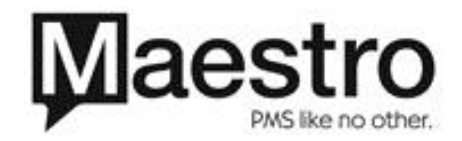

FD

FD

GB

FD

MN

MN

FD2600

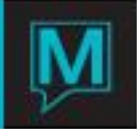

#### Assign Authorized Functions to a Clerk Group Code

| Witherized Functions [number ] - Outrigger beach Keson | X |
|--------------------------------------------------------|---|
| Ele Becord Window Help                                 |   |
|                                                        |   |
| Clerk Group Code 2                                     |   |
|                                                        |   |
| Proj Func                                              |   |
|                                                        |   |
|                                                        |   |
|                                                        |   |
|                                                        |   |
|                                                        |   |
|                                                        |   |
|                                                        |   |
|                                                        |   |

| <ol> <li>Open a Global Maintenance session<br/>Select Clerk &gt; Clerk Group Code</li> </ol> |
|----------------------------------------------------------------------------------------------|
| ,<br>Maintenance                                                                             |
| This takes you to the <i>Clerk Group Code</i>                                                |
| <i>Maintenance</i> screen                                                                    |
| Highlight a <i>Clerk Group Code</i>                                                          |
| Select Window > Authorized Functions                                                         |
| This takes you to a blank <i>Authorized</i>                                                  |
| <i>Functions</i> screen for <i>Clerk Group Code</i> 2.                                       |
| Select the Authorized Function, which is                                                     |
| displayed with its ` <i>Project Name</i> and                                                 |
| function code                                                                                |

Continue until you have selected all the functions this user is permitted to perform.

| Maestro component | What it means                                             |
|-------------------|-----------------------------------------------------------|
| Proj              | Project or <i>Maestro</i> session such as <i>FD</i>       |
| Func              | Function or the number for the <i>Authorized Function</i> |

Assign Authorized Functions to a Clerk Code

Follow almost the same procedure you used to assign authorized functions to a Clerk Group Code.

| 🚯 Authorized Functions [nwind ] - Outrigger Beach Resort |
|----------------------------------------------------------|
| Fie geord Window Help                                    |
|                                                          |
| Clerk Code DAVINCI                                       |
|                                                          |
| Authorized Functions                                     |
|                                                          |
|                                                          |
|                                                          |
|                                                          |
|                                                          |
|                                                          |
|                                                          |
|                                                          |
|                                                          |

- 1. Open a *Global Maintenance* session
- Select Clerk > Clerk Code Maintenance This takes you to the Clerk Code Maintenance screen.
- 3. Highlight a *Clerk Code*
- Select Window > Authorized Functions This takes you to a blank Authorized Functions screen for user DAVINCI, shown at the left.

Creating an Authorized Function (AR 4) for his Clerk Code permits him to post to inactive accounts.

| 😚 Project Code Lookup [mwind ] - Outrigger Beach Resort 📃 🗖 🔀 |                             |  |  |
|---------------------------------------------------------------|-----------------------------|--|--|
| Ele Record Help                                               |                             |  |  |
| <b>?</b> •b,c 🔍 📮                                             |                             |  |  |
|                                                               |                             |  |  |
| CurrProj                                                      | Title                       |  |  |
| AC                                                            | Archiving                   |  |  |
| AH                                                            | Ad Hoc Report Writer        |  |  |
| AR                                                            | Accounts Receivable         |  |  |
| CA                                                            | Central Accounts Receivable |  |  |
| CM                                                            | Club Management             |  |  |
| FD                                                            | Front Desk                  |  |  |
| GB                                                            | Global                      |  |  |
| SC                                                            | Sales And Catering          |  |  |
| SH                                                            | H Student Housing           |  |  |
| SU Support                                                    |                             |  |  |

5. Select AR for Accounts Receivable

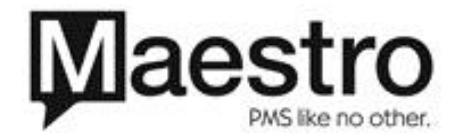

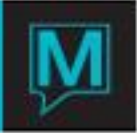

| Authorized Functions (nwind ) - Outrigger Beach Resort      Be general Window bits      Point D D D D D R M A D D H |   |
|----------------------------------------------------------------------------------------------------|---|
| Clerk Code DAVINCI                                                                                                  |   |
| Authorized Functions                                                                                                |   |
| AR 4 Allowed to post to inactive accounts                                                                           |   |
|                                                                                                    |   |
|                                                                                                    |   |
|                                                                                                    |   |
|                                                                                                    |   |
|                                                                                                    |   |
|                                                                                                    |   |
|                                                                                                    |   |
|                                                                                                    |   |
|                                                                                                    |   |
|                                                                                                    | _ |

6. From a list of *Authorized Functions* in the *AR* module, select AR 4

Clerk Code **DAVINCI** is now authorized to post to inactive accounts.

#### List of Authorized Functions

| Front Desk Functions |                                                              |  |
|----------------------|--------------------------------------------------------------|--|
| Function             | Description                                                  |  |
| FD 1                 | Allowed to change the date on folio details                  |  |
| FD 2                 | Allowed to re-open closed folios                             |  |
| FD 3                 | Allowed to create A/R accounts                               |  |
| FD 4                 | Allowed to assign or de-assign A/R Accounts to a Reservation |  |
| FD RC                | Allowed to override default Rate Values                      |  |
| FD Y1                | Allowed to ignore Level One Yield Overrides                  |  |
| FD Y2                | Allowed to ignore Level Two Yield Overrides                  |  |
| FD Y3                | Allowed to ignore Level Three Yield Overrides                |  |
| FD C1                | Level One Cancellation Override                              |  |
| FD C2                | Level Two Cancellation Override                              |  |
| FD C3                | Level Three Cancellation Override                            |  |

#### **Sales and Catering Functions**

| Function | Description                        |
|----------|------------------------------------|
| SC 1     | Full Access to All Bookings        |
| SC 2     | Read-Only Access to All Bookings   |
| SC 3     | Audit and Post Events              |
| SC 4     | Post Bookings to A/R or Front Desk |

## Accounts Receivable Functions

| Function | Description                                        |
|----------|----------------------------------------------------|
| AR 1     | Allowed to change date on folio details.           |
| AR 2     | Allowed to re-open closed folios.                  |
| AR 3     | Allowed to create A/R accounts.                    |
| AR 4     | Allowed to post to inactive accounts.              |
| AR 5     | Allowed to modify account status (active/inactive) |
| AR 6     | Allowed to modify A/R name.                        |
| AR 7     | Allowed to change folio description                |
| AR 8     | Allowed to override default foreign currency       |
| AR IF    | Allowed to move folios between properties          |
|          |                                                    |

## **Club Management Functions**

| Function | Description                                 |  |
|----------|---------------------------------------------|--|
| CM 1     | Allowed to Override Treatment Booking Rules |  |
| CM 1     | Allowed to Override Treatment Booking Rules |  |

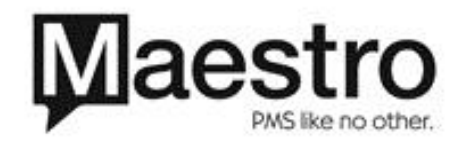

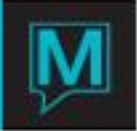

## Posting Restrictions

You can also permit individual users to post transaction to specific Posting Codes. Users can only post to posting codes listed for their *Clerk Codes*. They cannot post to any other Posting Codes.

#### Create Posting Restrictions on the Posting Restrictions screen

| Posting Restr                    | ictions [nwind   | ] - Outrigger 🔳 🗖 🔀 |
|----------------------------------|------------------|---------------------|
| <u>File R</u> ecord <u>W</u> ind | dow <u>H</u> elp |                     |
| ? 🛰 🔍 D                          | 2 🖉 🕮 🖸 I        |                     |
|                                  |                  |                     |
| Clerk Code                       |                  | NWIND               |
|                                  |                  |                     |
| PostCode                         | Post Typ         |                     |
|                                  |                  |                     |
|                                  |                  |                     |
| ·                                |                  |                     |
|                                  |                  |                     |
|                                  |                  |                     |
|                                  |                  |                     |
|                                  |                  |                     |
|                                  |                  |                     |
|                                  |                  |                     |

| 1. | Open a <b>Global</b> | Maintenance session |
|----|----------------------|---------------------|
|----|----------------------|---------------------|

- 2. Select Clerk > Clerk Code Maintenance
- 3. Highlight the Clerk Code
- 4. Select *Window > Posting Restriction* This takes you to the *Posting Restrictions* screen
- 5. Enter the information listed below

| Field     | What it does                                          |
|-----------|-------------------------------------------------------|
| PostCode  | Codes for transactions this user is permitted to post |
| Post Typ  | Maestro uses this field                               |
| Read only |                                                       |

This is one of the screens in the list of **Posting Codes** for this property. In this example, we will allow this user **nwind** to post **Spa Service - Massage** charges to guest folios.

| 😵 Posting Code Lookup [nwind ] - Outrigger Beach Resort |                            |              |  |  |
|---------------------------------------------------------|----------------------------|--------------|--|--|
| <u>File R</u> ecord <u>H</u> elp                        | )                          |              |  |  |
| <b>?</b> **<                                            |                            |              |  |  |
| PostCode                                                | Description                | Posting Type |  |  |
| CMF2                                                    | Spa Facilities - Court 2   | CHARGE       |  |  |
| CMS1                                                    | Spa Service - Just for Men | CHARGE       |  |  |
| CMS2                                                    | Spa Service - Facial       | CHARGE       |  |  |
| CMS3                                                    | Spa Service - Massage      | CHARGE       |  |  |
| CMSH                                                    | CM - Shuttle Fee           | CHARGE       |  |  |
| CMZZ                                                    | CM Default Code            | CHARGE       |  |  |
| CUR1                                                    | Currency 1                 | SETTLEMENT   |  |  |
| CUR2                                                    | Currency 2                 | SETTLEMENT   |  |  |
| CUR3                                                    | Currency 3                 | SETTLEMENT   |  |  |
| GST                                                     | GST                        | CHARGE       |  |  |

6. Select posting code CMS3

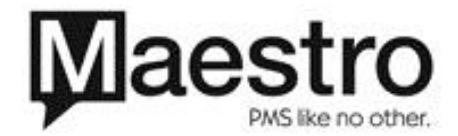

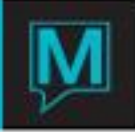

| Posting Restrictions [nwind ] - Outrigger      Ele Becord Window Help      Ele @ @ @ @ @ @ @ @ @ @ # # # # # # # ###### |          |       |
|----------------------------------------------------------------------------------------------------|----------|-------|
| Clerk Code                                                                                                    |          | NWIND |
| PostCode<br>CMS3                                                                                                    | Post Typ |       |

7. Add any Posting Codes the user is permitted to post

Hotels/Properties - Multi-Property

The multi-property feature supports *Program Security, Authorized Functions,* and *Posting Restrictions* as described for individual properties. This feature also allows the property to assign a home property for a *Clerk Code* or a *Clerk Group Code*. Users and user groups can be set up to have full or no access to transactions for any individual property. This option is available only in a multiproperty environment.

Assign Access and a Home Property to a Clerk Group Code

Set up the *Clerk Group Codes* for multi-property on the *Clerk Group Access to Properties/Hotels* screen.

| 😵 Clerk         | 😵 Clerk Group Access to Properties/Hotels [nwind ] - Outrigg |        |      |  |
|-----------------|--------------------------------------------------------------|--------|------|--|
| Elle Reco       | rd Window Help                                               |        |      |  |
| <b>?</b> ab,c ( | N I I I I I I I I I I I I I I I I I I I                      |        |      |  |
|                 |                                                              |        |      |  |
| 2               |                                                              |        |      |  |
|                 |                                                              | Access | Home |  |
| OB              | OUTRIGGER BEACH RESORT                                       | FULL   | Y    |  |
| PP              | PHILLIP'S PIER HOTEL                                         | FULL   |      |  |
| PW              | PORT WELLER INN                                              | FULL   |      |  |
| QL              | QUEEN'S LODGE                                                | FULL   |      |  |
| TS              | TAMARAC RESRORT & SPA                                        | FULL   |      |  |
| ZZZZ            | NORTHWIND TEST SYSTEM                                        | FULL   |      |  |
|                 |                                                              |        |      |  |
|                 |                                                              |        |      |  |
|                 |                                                              |        |      |  |

 Open a Global Maintenance session Select Clerk > Clerk Group Code Maintenance
 Highlight a Clerk Group Code (Group 2 in this example)
 Select Window > Hotels/Properties This takes you to the Clerk Group Access to Properties/Hotels screen
 Enter the information listed on the next page

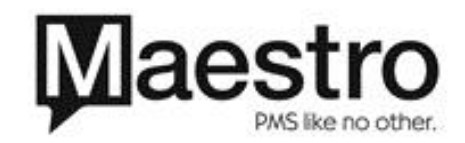

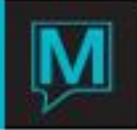

| Field           | What it means                                       |
|-----------------|-----------------------------------------------------|
|                 | Property ID                                         |
|                 | Description of the property                         |
| Access          | Type of access given to each property.              |
|                 | Options on the lookup screen, Property Access       |
|                 | <i>Rights</i> screen, are                           |
|                 | FULL – Full access to all programs and              |
|                 | functions permitted for this group                  |
|                 | NONE – Clerk group cannot access <i>Maestro</i> for |
|                 | this property                                       |
| Home (Optional) | Indicates whether this is the user's home property, |
|                 | where they login to <i>Maestro.</i>                 |
|                 | Y user automatically logs in to <i>Maestro</i>      |
|                 | N (displays as blank)                               |

Assign Access and a Home Property to a Clerk Code

You can designate a home property for an individual on the *Clerk Access to Properties/Hotels* screen. As before, this takes precedence over the assignment for the *Clerk Group Code*.

Set up the Clerk Codes for multi-property on the Clerk Access to Properties/Hotels screen.

| S Clerk Access to Properties/Hotels [nwind ] - Outrigger Bea |                                                                                                    |                                                                                                    |                                                                                                    |  |
|--------------------------------------------------------------|----------------------------------------------------------------------------------------------------|----------------------------------------------------------------------------------------------------|----------------------------------------------------------------------------------------------------|--|
| d <u>Wi</u> ndow Help                                        |                                                                                                    |                                                                                                    |                                                                                                    |  |
|                                                              |                                                                                                    |                                                                                                    |                                                                                                    |  |
|                                                              |                                                                                                    |                                                                                                    |                                                                                                    |  |
| ND                                                           |                                                                                                    |                                                                                                    |                                                                                                    |  |
|                                                              | Clerk                                                                                                    | Home                                                                                                    | Group                                                                                                    |  |
|                                                              | NONE                                                                                                    |                                                                                                    | NONE                                                                                                    |  |
| OUTRIGGER BEACH RESORT                                       | FULL                                                                                                    |                                                                                                    | FULL                                                                                                    |  |
| PHILLIP'S PIER HOTEL                                         | FULL                                                                                                    |                                                                                                    | FULL                                                                                                    |  |
| PORT WELLER INN                                              | FULL                                                                                                    |                                                                                                    | FULL                                                                                                    |  |
| QUEEN'S LODGE                                                | FULL                                                                                                    |                                                                                                    | FULL                                                                                                    |  |
| TAMARAC RESRORT & SPA                                        | FULL                                                                                                    |                                                                                                    | FULL                                                                                                    |  |
| NORTHWIND TEST SYSTEM                                        | FULL                                                                                                    |                                                                                                    | FULL                                                                                                    |  |
|                                                              |                                                                                                    |                                                                                                    |                                                                                                    |  |
|                                                              |                                                                                                    |                                                                                                    |                                                                                                    |  |
|                                                              | A Stroke Control of Control of Co | A grader tek       J. Outrigger Rea         A grader tek       State         A grader tek       State         Clerk       NONE         OUTRIGGER BEACH RESORT       JULL         PHILLP'S PIER HOTEL       FULL         PORT WELLER INN       FULL         QUEEN'S LODGE       FULL         TAMARAC RESRORT & SPA       FULL         NORTHWIND TEST SYSTEM       FULL | Access to PopertiszFiotels [mvind] - Outrigger Bea         d Wrdow Usby         Clerk         HILL PS PIER HOTEL         POILL PS PIER HOTEL         PULL PS PIER HOTEL         PULL PORT WELLER INN         QUEEN'S LODGE         FUAL         NORT HWIND TEST SYSTEM |  |

 Open a Global Maintenance session Select Clerk > Clerk Code Maintenance Highlight the Clerk Code
 Select Window > Hotels/Properties This takes you to the Clerk Access to Properties/Hotels screen
 Complete the first 3 fields listed below You may also designate a home property for a user.

| Field             | What it means                                                  |
|-------------------|----------------------------------------------------------------|
|                   | Property ID                                                    |
|                   | Description of the property                                    |
| Clerk             | Type of access given to each property                          |
|                   | Options are FULL or blank. If left blank, the clerk            |
|                   | has no access to that property                                 |
| Home (Optional)   | Indicates whether this is the user's home property,            |
|                   | where they login to Maestro. 'Y' means it is                   |
| Group (Read-only) | Type of access (FULL or NONE) given to the Clerk<br>Group Code |

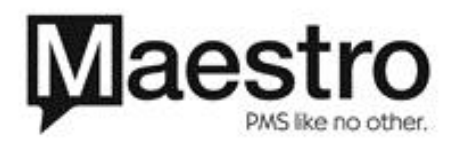

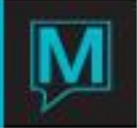

**Operational Details** 

#### Logging In

Log in to Maestro using the Clerk Login dialog box

| Clerk Login |  |        |  |
|-------------|--|--------|--|
| Clerk       |  | ок     |  |
| Password    |  | Cancel |  |
|             |  |        |  |

- 1. Select the module that you want to use (such as *Front Desk* or *Accounts Receivable*)
- 2. Fill in the fields listed below
- 3. Click on "OK"

| Field    | What it means                                                                                                    |
|----------|----------------------------------------------------------------------------------------------------|
| Clerk    | Clerk code or User ID; tab to the password field                                                                     |
| Password | Password for the <i>Clerk Code,</i> if applicable. As mentioned earlier, the password does not display on the screen |

A successful login opens the module that the user selected and displays its main menu.

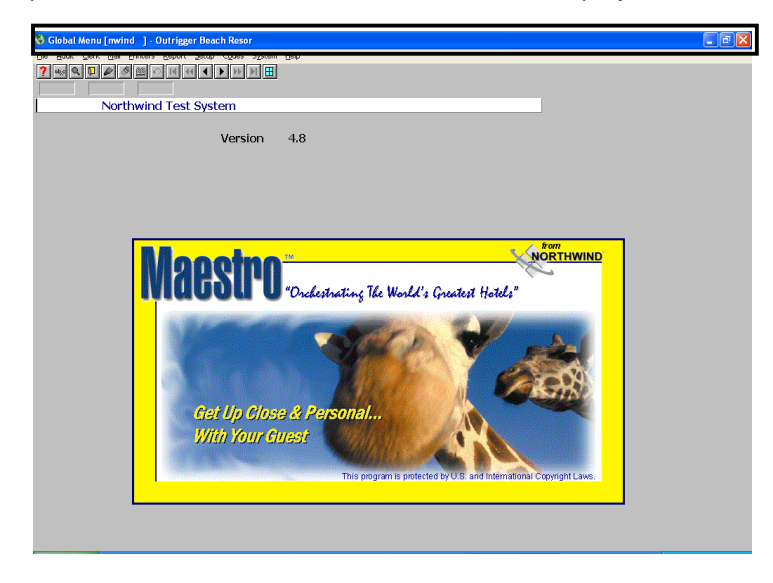

The title bar of this window will display the Module Name, Clerk Code, and the Property Name. On the screen above, user **NWIND** opened the *Global Maintenance Module* at the Outrigger Beach Resort.

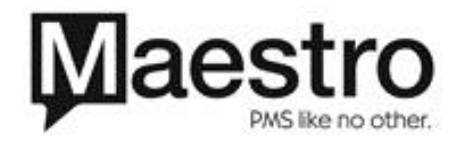

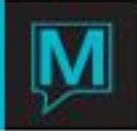

#### Login Failure

This error message below appears when you enter an incorrect User ID and/or Password.

| Clerk Login Error 🛛 🔀         |
|-------------------------------|
| Clerk Login Failed: Try Again |
| ОК                            |

- 1. Select "OK"
- 2. Begin logging in again by selecting the module that you want to use

Reenter the Clerk Code and password

#### Logging Out

*Maestro* does not automatically log a user out of a *Maestro* session. Each user must logout to end a session. It is important to logout to prevent other users from performing any transactions using your User ID. These actions would be your responsibility and would be attributed to you

To logout, press F4/Exit as many times as needed to close each session and return to your desktop.

**Note:** Window users should check the task bar on the bottom of the screen to make sure that all *Maestro* sessions are closed before leaving for a period of time or for the day.

#### Shift Change

Properties may operate with one cash tray per shift or may assign a separate tray to each clerk. If a property operates with common cash per shift, the shift may be balanced by changing the shift in *Maestro*.

Before performing the shift change, any open session in any *Maestro* module must be closed. Otherwise these sessions will continue to operate as though they are part of the original shift.

Use the Shift Change screen to execute a shift change in Maestro.

| 🛸 Shift Change [nwind ] - Outrigger Beach 🔳 🗖 🔀 |
|-------------------------------------------------|
| <u>File R</u> ecord <u>Window H</u> elp         |
| ? ▫▫ ♀ ₽ & ǿ ▩ ∽ ዞ ◀ ◀ ▶ ≫ 射 ⊞                  |
|                                                 |
| Current Shift                                   |
|                                                 |
| Key in Shift                                    |
|                                                 |
|                                                 |
| OK Cancel Shift Rp                              |

Close every open *Maestro* session
 Open a *Front Desk* session
 Select *Audit* > *Shift Change* Key the shift number or ALL and select "OK"
 Select "*Shift Rp*" to run the report
 To interrupt the report generation, select "Cancel"

| Field         | What it means                                                |
|---------------|--------------------------------------------------------------|
| Current Shift | System displays the shift currently operating. If this field |
|               | is blank, shift numbers are not being used                   |
| Key in Shift  | The number of the shift to be opened                         |

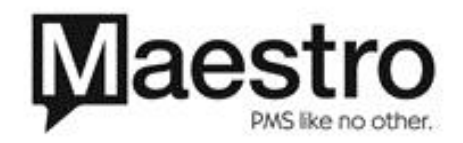

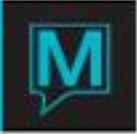

## Supervisory Overrides

In order to perform specific actions, a user with the correct security permission logs in to the *Maestro* Session. Certain programs allow an authorized user to login <u>within</u> the program, instead of opening a new *Maestro* session.

## Rate Change Permissions

Authorized Function "*FD RC*" determines which users are authorized to change the default Rate Type values. This feature affects both the *Room Type Booking* screen and on the *Assignment Chart*. If a user keys a rate other than the default rate on either of these screens, *Maestro* checks to see whether that user is authorized to change rates.

- If the user is authorized, *Maestro* processes the change.
  - If the user is not authorized to change the rates, the *Authorization Check* screen will appear (shown below). The user either:
    - Ends the request by pressing "Cancel". The rate is not changed and Maestro returns to the original screen OR
    - Contacts an authorized staff member to approve the rate change

| 🛋 Authorisation Check [jeanette] - Outrigger Beach Resort 📃 🗆 🔀 |
|-----------------------------------------------------------------|
| Eile <u>R</u> ecord <u>S</u> upervisor <u>H</u> elp             |
| ? •<< < < < > > > > > > > > > > > > > > >                       |
|                                                                 |
|                                                                 |
|                                                                 |
| Rate Changes must be                                            |
| authorized by a senior                                          |
| staff member                                                    |
|                                                                 |
|                                                                 |
| Cancel                                                          |

The user selects "**Cancel**" OR

An authorized user logs in temporarily and changes the rate

Maestro then returns to the *Authorization Check* screen. The authorized staff member selects *"Continue"*, which automatically logs that user out and re-establishes the login session for the original user

| 📬 Clerk Login                   | [jeanette] - Outrigger | Beach Resort 🔳 🗖 🔀 |
|---------------------------------|------------------------|--------------------|
| <u>File R</u> ecord <u>H</u> el | p                      |                    |
| ? ••• • •                       |                        |                    |
| Clerk                           | nwind                  | ОК                 |
| Password                        |                        | Cancel             |

 Select Supervisor > Login This takes you to the Clerk Login screen Senior user NWIND logs in and completes the change. This change is attributed to his or her User ID.

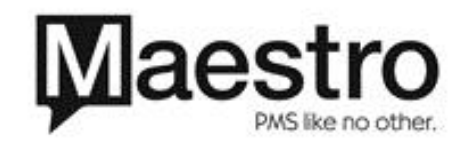

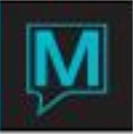

| 🛋 Authorisation Check [nwind ] - Outrigger Beach Resort |  |
|---------------------------------------------------------|--|
| <u>File R</u> ecord <u>S</u> upervisor <u>H</u> elp     |  |
|                                                         |  |
|                                                         |  |
| Rate Changes must be                                    |  |
| authorized by a senior                                  |  |
| staff member                                            |  |
|                                                         |  |
| Continue Cancel                                         |  |

Maestro returns to the *Authorization Check* screen. The authorized staff member then selects *"Continue"*, which:

- 1. Automatically logs him/herself out
- Re-establishes the login session for the original user

Folio Detail Posting

When the current user cannot post an item to a folio, a user with an authorized *Clerk Code* may log in within this program. There is no need to close the current session and open a new session. The current user simply logs out and the new user logs in.

Within the *Folio Detail Entry/View* screen:
1. Select *File > Logout* to view the *Clerk Login* window
The authorized *Clerk Code* logs in on the *Clerk Login* screen, performs the desired action, and logs out
The original clerk logs back in and continues to work

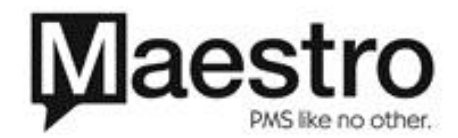

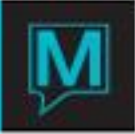

## Audit Reporting

*Maestro* contains several audit trails that provide additional information about certain actions performed within *Maestro*. *Maestro* tracks user activities, postings to folios, and highlights incomplete reservations and those needing further attention.

#### Reservation Activity Log

Most of the actions performed by clerks are logged under *Reservation Activity Log*. This is a good tool to use to begin any investigation. An authorized user can view this log from a Guest Reservation.

- 1. Open a *Front Desk* session
- 2. Locate a guest reservation

Select Verify > Reservation Activity Log

- From the Reservation Status field F5 Drill Down
- From the Assignment Chart for the Reservation Select Window > Reservation Activity Log

A sample *Reservation Activity* Log is shown below. All information is displayed in Read-Only format.

| Reservation Actin<br>File Record Window | vity Log [mwind<br>Heb | ) · Outri      | eger Beach Reso | rt     |             |     |
|-----------------------------------------|------------------------|----------------|-----------------|--------|-------------|-----|
| Reservation#                            | Cura                   | 1020<br>at Nam | Sharer Co       | bde    |             |     |
| Guest Name                              | Gue                    | st, Nami       | 3               |        |             |     |
| Date                                    | Time                   | Seq            | Clerk           | Action | Description | Dtl |
| 12/10/2003                              | 09:59am                | 1              | NWIND           | RESD   | reserved    |     |
|                                         |                        |                |                 |        |             |     |
|                                         |                        |                |                 |        |             |     |
|                                         |                        |                |                 |        |             |     |
|                                         |                        |                |                 |        |             |     |
|                                         |                        |                |                 |        |             |     |
|                                         |                        |                |                 |        |             |     |
|                                         |                        |                |                 |        |             |     |
| 1                                       |                        |                |                 |        |             |     |

The log shows that clerk NWIND created a reservation for customer named Guest, Name.

The Reservation Activity Log lists:

| Field                     | What it means                                       |
|---------------------------|-----------------------------------------------------|
| Date – Read only          | Date the action was performed                       |
|                           | (MM/DD/YYYY)                                        |
| Time – Read only          | Time the action was performed                       |
|                           | (HH:MMam/pm)                                        |
| Clerk – Read only         | User who performed the action                       |
| Action – Read only        | Code for the action                                 |
| <b>Description</b> – Read | Description of the action performed                 |
| only                      |                                                     |
| Dtl                       | When Dtl=Y, there are additional details about      |
|                           | this action. Drilldown in this field to display the |
|                           | details                                             |

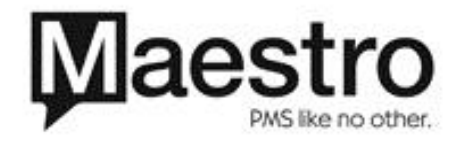

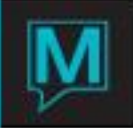

| Reservation Act    | htty Log.[methd | ] Outrie | ager Beach Res | ert    |                              | E 10 8 |
|--------------------|-----------------|----------|----------------|--------|------------------------------|--------|
| the Specied Mindow | Bee H           | -        | H N H          |        |                              |        |
| Reservation#       |                 | 1625     | Sharer C       | ode    |                              |        |
| Guest Name         | Gue             | st, Amo  | ld             |        |                              |        |
| Date               | Time            | Seq      | Clerk          | Action | Description                  | Dtl    |
| 12/09/2003         | 01:18pm         | 3        | NWIND          | RICH   | Rate recalculation           | M      |
| 12/09/2003         | 01:32pm         | 1        | NWIND          | DTCH   | From:12/10/2003 - 12/12/2003 |        |
| 12/09/2003         | 01:32pm         | 2        | NWIND          | RTCH   | Rate recalculation           | Y      |
| 12/09/2003         | 01:32pm         | 3        | NWIND          | RTCH   | Rate recalculation           | Y      |
| 12/09/2003         | 01:38pm         | 1        | NWIND          | RMCH   | Room # assigned              | Y      |
| 12/09/2003         | 01:38pm         | 2        | NWIND          | RMCH   | room type changed            | Y      |
| 12/09/2003         | 01:39pm         | 1        | NWIND          | RMCH   | Room # assigned              | Y      |
| 12/09/2003         | 01:39pm         | 2        | NWIND          | RMCH   | room type changed            | Y      |
| 12/09/2003         | 01:41pm         | 1        | NWIND          | CKIN   | inhouse                      |        |
| -                  |                 |          |                |        |                              |        |

The example above shows: Several rate changes (RTCH) Several room type changes (RMCH) Room assignment and reassignment Guest check-in

Folio Extra Details

For additional information about a posting, a user can view an audit trail for a folio on the *Folio Detail Entry/View* screen:

| 📫 Folio Det | ail Ent | ry/View [mwind ] - 0                   | Dutrigger B      | Beach Res | ort       |                  |          |        |
|-------------|---------|----------------------------------------|------------------|-----------|-----------|------------------|----------|--------|
| Elle Record | Window  | v <u>C</u> redit Car ∐n/o <u>H</u> elp |                  |           |           |                  |          |        |
| 2 ** 9      |         | M 🖬 🖸 🖬 🕶 🤇                            | 4 <b>&gt;</b> >> | H 🗄       |           |                  |          |        |
|             |         |                                        |                  |           |           |                  |          | -      |
| Folio No    |         | 1873 sta                               | indard fo        | olio      |           |                  | Open     |        |
| Bill Src    |         | FD                                     |                  |           |           |                  |          |        |
| Src Id      |         | 1625                                   | 10 R             | oom 🖸     | B1 1010 + | Posted Charges   |          | 107.75 |
| Desc        |         | standard folio                         |                  |           |           | Posted Payments  |          |        |
| Text        | )       | N                                      |                  |           |           | Folio Balance    |          | 107.75 |
|             |         |                                        |                  |           |           | Deposit Required |          |        |
|             |         |                                        |                  |           |           |                  |          |        |
| Seq         | ×       | Date Eff                               | Post             | Prop      | Voucher   | Charges          | Payments | Text   |
|             | 1       | 12/10/2003                             | CMA1             | OB        | 123       | 15.75            |          | N      |
|             | 2       | 12/08/2003                             | CMS2             | OB        | 456       | 75.00            |          | N      |
|             | 3       | 12/09/2003                             | CMA3             | OB        |           | 17.00            |          | N      |
|             |         |                                        |                  |           |           |                  |          |        |
|             |         |                                        |                  |           |           |                  |          |        |
|             |         |                                        |                  |           |           |                  |          |        |
|             |         |                                        |                  |           |           |                  |          |        |
|             |         |                                        |                  |           |           |                  |          |        |
|             |         |                                        |                  |           |           |                  |          |        |
|             |         |                                        |                  |           |           |                  |          |        |
|             |         |                                        |                  |           |           |                  |          |        |

| 📫 Folio Extra | a Details [mwind ] - ( | Outrigger Beach | Resort |       |       |      |        |     |         |      |
|---------------|------------------------|-----------------|--------|-------|-------|------|--------|-----|---------|------|
| Elle Record E | det                    |                 |        |       |       |      |        |     |         |      |
| ? •• • •      | ₽₽₩₩₽₩                 |                 | 1 🎛    |       |       |      |        |     |         |      |
| Keyed         | 12/10/2003             | 04:10pm         | by     | NWIND | Shift | Curr | Catgry | Mtd | Rec Fol | PrCd |
|               | AI - Bike Rent         | al              |        |       |       |      | CM     | KEY |         |      |

- 1. Start at the *Guest Reservation* screen for a guest
- 2. Window > Folios Entry/View This takes you to the Folio Detail Entry/View screen.

If *Maestro* takes you to the *Folio Header Entry/View* screen, select *Window* > *Folio Detail Entry/View* 

- **3.** Highlight the sequence number of a record and drilldown
- 4. Drilldown to the Folio Extra Details screen

| Information | What it means                               |  |
|-------------|---------------------------------------------|--|
| Keyed       | Actual date and time a transaction was      |  |
| -           | posted                                      |  |
| Ву          | User who posted the transaction             |  |
| Shift       | Shift during which a transaction was posted |  |
|             | The <b>Posting Category</b> to which the    |  |
| Catgry      | transaction belongs                         |  |
| Mtd         | The method by which the user posted the     |  |
|             | transaction                                 |  |
|             | KEY – manually keyed                        |  |
|             | ADT – Posted by night audit                 |  |

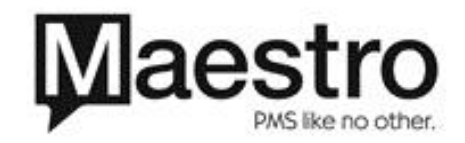

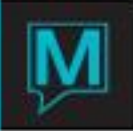

CUR – Posted by currency exchange INT – Posted by interface program REV – Posted by Posting Reversal CKO – Posted by checkout process.

In the case of a back dated posting, this window displays the actual date the transaction was posted, rather than the date of the service.

#### **Exceptions Report**

The *Exceptions Report* is actually a collection of 10 individual reports that give management and audit staff the tools to track a variety of changes made to guest reservations on a specific date. The user can request any single report or combination of reports at one time.

The user can easily audit and reconcile any errors or omissions that were made that day.

For example, *Maestro* can track:

- Changes to reservation information that are not controlled by Authorized Functions
- Reservations that are missing information
- A reservation left incomplete, as permitted by *Maestro Setup & System Options*

The Audit Date defaults to the earliest un-audited date. The date fields for the individual reports default to the *Audit Date* – with these exceptions:

- 1. The date for the *No Inventory for Arrivals* report defaults to the following day.
- 2. The *In house no Room Inventory* report is not date sensitive. They will report <u>all</u> activity at the time of report printing.

The user can run reports for a previous date. Changing the Audit Date causes the dates in the remaining date fields to change also. The user may override the defaulted date in any or all of these fields.

#### Print an *Exception Report* on the *Exception Report* screen:

| 📽 Exceptions Report [nwind ] - Outrigger Beach Resort |                                |            |  |  |
|-------------------------------------------------------|--------------------------------|------------|--|--|
| ? ***                                                 |                                |            |  |  |
| J                                                     | Audit Date                     | 11/21/2003 |  |  |
|                                                       | Note Date                      | 11/21/2000 |  |  |
|                                                       | Backdated Destings done on     | 11/21/2002 |  |  |
|                                                       | No Inventory for Arrivals on   | 11/22/2003 |  |  |
| ÷.                                                    | Inhouse no Room Inventory      | ALL INHSE  |  |  |
| Ŷ                                                     | Rate Changes done on           | 11/21/2003 |  |  |
| Ŷ                                                     | Room & Type Changes done on    | 11/21/2003 |  |  |
| Y                                                     | A/R Name Changes done on       | 11/21/2003 |  |  |
| Y                                                     | T/A Name Changes done on       | 11/21/2003 |  |  |
| Y                                                     | Unresolved Accounts            | 11/14/2003 |  |  |
| Y                                                     | Folio Detail Transfers done on | 11/21/2003 |  |  |
| Y                                                     | Guest Name Changes done on     | 11/21/2003 |  |  |
|                                                       |                                |            |  |  |
|                                                       |                                |            |  |  |
|                                                       | OK Cancel                      |            |  |  |

Open a Front Desk session
 Select Audit > Audit Reports > Exceptions Report
 Select reports to be printed and their effective dates

 Click "OK" to run the report or "Cancel" to stop before
 running the report

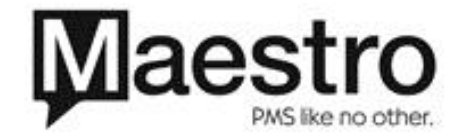

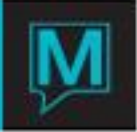

| Field | What it means                            |
|-------|------------------------------------------|
|       | Should <i>Maestro</i> print this report? |
|       | Y = print this sub-reports               |
|       | N = suppress the sub-report              |
|       | Name of the sub-report                   |
|       | Date of the data in the report           |
|       | (MM/DD/YYYY format)                      |

#### Shift Report

The *Shift Report* provides information, by effective posting date, about posting activities during a shift or for the entire day. This report may be printed for:

- One shift or all shifts
- One specific clerk or all clerks

Print the Shift Report on the Shift Report screen.

| 😂 Shift Report [nwind ] - Outrigger Beach Resort |                            |  |  |  |
|--------------------------------------------------|----------------------------|--|--|--|
| <u>File R</u> ecord <u>Window H</u> elp          |                            |  |  |  |
|                                                  |                            |  |  |  |
| Clerk Code                                       | NWIND                      |  |  |  |
| Report Date                                      | 12/09/2003                 |  |  |  |
| Shift                                            | ALL                        |  |  |  |
|                                                  |                            |  |  |  |
| Report Type                                      | В                          |  |  |  |
| Posting Code                                     |                            |  |  |  |
| Summary Report                                   | N                          |  |  |  |
| Page Break On Code                               | N                          |  |  |  |
| Sort By:                                         | N (C=Clerk,N=Posting code) |  |  |  |
| Print Receipt                                    |                            |  |  |  |
| Application Details?                             | Y (Y/N)                    |  |  |  |
|                                                  |                            |  |  |  |
| ОК                                               | Cancel                     |  |  |  |

- 1. Open a Front Desk session
- 2. Select Audit > Audit Reports > Shift Report
- 3. Set the options listed below
- 4. Click "OK" to run the report or "Cancel" to stop before running the report

| Field               | What it means                                       |
|---------------------|-----------------------------------------------------|
| Clerk code          | User ID                                             |
| Report Date         | MM/DD/YYYY format                                   |
| Shift               | Run the report for one shift or all shifts          |
| Report Type         | P = Print payments only                             |
|                     | C = Print charges only                              |
|                     | B = Print payments and charges                      |
| Posting Code        | Enter a specific posting code to display only those |
|                     | transactions.                                       |
|                     | Leave the field blank to display all transactions   |
|                     | posted during that shift                            |
| Summary Report      | Prints summary information only                     |
| Page Break on Code  | Formats report so each shift starts on a new page   |
| Sort by:            | Print the report information by:                    |
|                     | C for clerk or                                      |
|                     | N for posting code                                  |
| Print Receipt       | Show the distribution of a payment to multiple      |
| Application Details | folios                                              |

**Note:** The Shift Report can only be printed one date at a time. If you are looking for this information for a range of dates, see the Posting Audit Report (below).

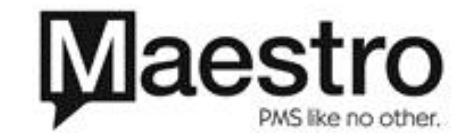

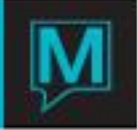

The Shift Report contains four sections:

| Report Section   | What it contains                                      |
|------------------|-------------------------------------------------------|
| Charges Detail   | List of each charge posting sorted by posting code.   |
|                  | The list provides reservation number, room number,    |
|                  | guest name, folio, clerk, time posted, # of shares,   |
|                  | voucher number and amount posted                      |
| Charges Summary  | Summary of total charge postings sorted by posting    |
|                  | code                                                  |
| Payments Detail  | List of each payment (settlement) posting sorted by   |
|                  | posting code. The list provides reservation number,   |
|                  | room number, guest name, folio, clerk, time posted, # |
|                  | of shares, voucher number and amount posted           |
| Payments Summary | Summary of total payment (settlement) postings        |
|                  | sorted by posting code                                |

## Posting Audit Report

**Posting Audit Report** is similar to the **Shift Report**, but may be printed for a range of dates. You have the same setup options as the **Shift Posting Report** (see section 0) except that you can specify the range of dates to be reported.

Users should note another difference between the reports: the **Posting Audit Report** lists folio details by Date Keyed whereas the **Shift Report** lists folio details by Effective Date. This report is also one of the **Audit Reports**.

Print the Posting Audit Report on the Posting Audit Report screen.

| 📫 Posting Audit Report [mwind ] - 0 | Outrigger Beach Resort            |  |
|-------------------------------------|-----------------------------------|--|
| Ele Record Window Help              |                                   |  |
| ? 💀 Q. 🛛 🖉 🖉 🕮 🛯 H. 44              |                                   |  |
|                                     |                                   |  |
| Clerk Code                          | NWIND                             |  |
| Report Date From                    | 12/09/2003                        |  |
| Report Date To                      | 12/09/2003                        |  |
| Shift                               | ALL                               |  |
|                                     |                                   |  |
| Report Type                         | В                                 |  |
| Posting Code                        |                                   |  |
| Summary Report                      | N                                 |  |
| Page Break On Code                  | N                                 |  |
| Sort by:                            | N (C=Clerk,N=Posting Code,D=Date) |  |
| Print Receipt                       |                                   |  |
| Application Details?                | N (Y/N)                           |  |
|                                     |                                   |  |
| ОК                                  | Cancel                            |  |

- 1. Open a Front Desk session
- 2. Select Audit > Audit Reports > Posting Audit Report
- 3. Set the options for this report
- 4. Click "OK" to run the report or "Cancel" to stop before running the report

| Field            | What it means                              |
|------------------|--------------------------------------------|
| Clerk Code       | User                                       |
| Report Date From | Select postings made within this range of  |
| Report Date To   | dates (MM/DD/YYYY)                         |
| Shift            | Run the report for one shift or all shifts |
| Report Type      | P = Print payments only                    |
|                  | C = Print charges only                     |
|                  | B = Print payments and charges             |
| Posting Code     | Enter a specific posting code to display   |
|                  | only those transactions.                   |

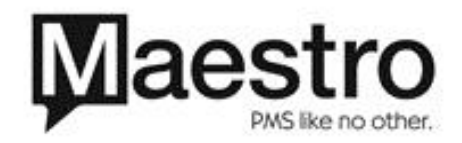

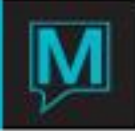

|                     | Leave the field blank to display all     |
|---------------------|------------------------------------------|
|                     | transactions posted during that shift    |
| Summary Report      | Prints summary information only          |
| Page Break on Code  | Formats report so each code prints on a  |
|                     | new page                                 |
| Sort By             | C = Clerk                                |
|                     | N = Posting code                         |
|                     | D = Date                                 |
| Print Receipt       | Include receipt details with the report? |
| Application Details | (Y/N)                                    |

#### Performance

This report summarizes the reservation activity for the period. For each reservation, the report lists the booking date, arrival date, room type, room rate, guarantee method, number of guests, and total rate value.

Managers will find this report helpful in evaluating the accuracy and productivity volume of the reservation staff. If a property compensates the staff based on their performance, this report provides necessary information.

Print the *Clerk Reservations and Performance Report* on the *Clerk Reservations and Performance Report* screen.

| 📬 Clerk Reservations a                         | nd Performance [nwind | ] - Outrigger Be |              |
|------------------------------------------------|-----------------------|------------------|--------------|
| <u>File R</u> ecord <u>W</u> indow <u>H</u> el | p                     |                  |              |
| ? 🔩 Q D 🌽 🔗                                    |                       | H                |              |
|                                                |                       |                  |              |
| Clerk Code                                     | NWIND                 | E                | 3lanks = ALL |
|                                                |                       |                  |              |
| Booking From                                   | 11/01/2003            | Booking To       | 12/09/2003   |
| Arrival From                                   | 01/01/2003            | Arrival To       | 12/31/2003   |
| Building                                       |                       |                  |              |
| Rate Category                                  |                       |                  |              |
| Guest Type                                     |                       |                  |              |
| Res Status                                     | R (R=Reserved         | d, C=Cancelled   | ,            |
|                                                | 0=Checkou             | it, I=Checkins)  |              |
| Show Waitlist                                  | N                     |                  |              |
| Sort By                                        | C (C=Clerk, G=        | =Guest, N=Nan    | ne)          |
| Group Name                                     |                       |                  |              |
| Print Text                                     |                       |                  |              |
|                                                |                       |                  |              |
|                                                | ОК                    | Cancel           |              |

- 1. Open a Front Desk session
- 2. Select Reports > Management Reports > Clerk Reservations and Performance Report
- **3.** Set the options listed below
- 4. Click "OK" to run the report or "Cancel" to stop before running the report

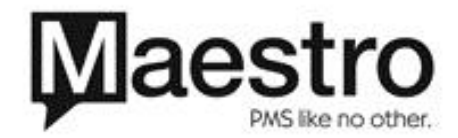

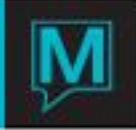

| Field         | What it means                             |
|---------------|-------------------------------------------|
| Booking From  | Select bookings made during this range of |
| Booking To    | dates (MM/DD/YYYY)                        |
| Arrival From  | Date range during which guest will arrive |
| Arrival To    |                                           |
| Building      | As set by the property                    |
| Rate Category | Categories of room rates as set by the    |
|               | property                                  |
| Guest Type    | Optional                                  |
| Res Status    | Reservation Status                        |
|               | R for Reserved                            |
|               | C for Cancelled                           |
|               | O for Checkout                            |
|               | I for Checkin                             |
| Show Waitlist | Include reservations for guests who are   |
|               | waitlisted.                               |
|               | Y = Show waitlisted reservations          |
|               | N = Don't show waitlisted reservations    |
| Sort By       | C = Clerk                                 |
|               | G = Guest name                            |
| Group Name    | As set by the property                    |
| Print Text    | Include text message with the report? Y/N |

This document assumes that the user is familiar with *Maestro* navigation and data entry as well as the use of its function keys.

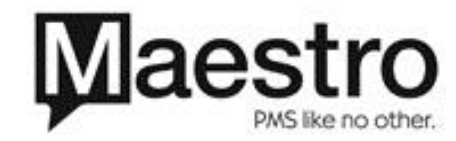

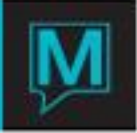

# Security Worksheet

This worksheet is a tool for you to map out the security permissions and restrictions that will be applied to each Clerk Group.

|                |                                        | Group<br>1 | Group<br>2 | Group<br>3 | Group<br>4 | Group<br>5 | Group<br>6 |
|----------------|----------------------------------------|------------|------------|------------|------------|------------|------------|
| Property       |                                        |            |            |            |            |            |            |
| Program Access |                                        |            |            |            |            |            |            |
| FD FD          | Front Desk Module                      |            |            |            |            |            |            |
| FD MN          | Front Desk Maintenance Module          |            |            |            |            |            |            |
| AR AR          | Accounts Receivable Module             |            |            |            |            |            |            |
| AR MN          | Accounts Receivable Maintenance Module |            |            |            |            |            |            |
| CM CM          | Club Management Module                 |            |            |            |            |            |            |
| CM MN          | Club Management Maintenance Module     |            |            |            |            |            |            |
| SC SC          | Sales & Catering Module                |            |            |            |            |            |            |
| SC MN          | Sales & Catering Maintenance Module    |            |            |            |            |            |            |
| wowo           | Work Order Module                      |            |            |            |            |            |            |
| WO MN          | Work Order Maintenance Module          |            |            |            |            |            |            |
| GB GB          | Global Maintenance Module              |            |            |            |            |            |            |

| Authorized | Functions Front Desk                                      |  |  |  |
|------------|-----------------------------------------------------------|--|--|--|
| FD 1       | Allowed to change the date on folio details               |  |  |  |
| FD 2       | Allowed to re-open closed folios.                         |  |  |  |
| FD 3       | Allowed to create A/R accounts.                           |  |  |  |
| FD 4       | Allowed to assign/de-assign A/R Accounts to a Reservation |  |  |  |
|            |                                                           |  |  |  |
| FD Y1      | Allowed to ignore Level One Yield Overrides               |  |  |  |
| FD Y2      | Allowed to ignore Level Two Yield Overrides.              |  |  |  |
| FD Y3      | Allowed to ignore Level Three Yield Overrides.            |  |  |  |
| FD C1      | Level One Cancellation Override                           |  |  |  |
| FD C2      | Level Two Cancellation Override                           |  |  |  |
| FD C3      | Level Three Cancellation Override                         |  |  |  |
| FD RC      | Allowed to override room rate values on reservations      |  |  |  |
| Authorized | I Functions - Sales & Catering                            |  |  |  |
| SC1        | Full Access to All Bookings                               |  |  |  |
| SC2        | Read-Only Access to All Bookings                          |  |  |  |
| SC3        | Audit and Post Events                                     |  |  |  |

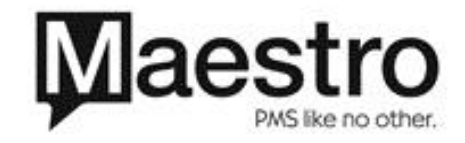

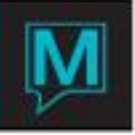

| SC4                                        | Post Bookings to A/R or Front Desk                 |  |  |  |  |  |  |
|--------------------------------------------|----------------------------------------------------|--|--|--|--|--|--|
| Authorized Functions - Accounts Receivable |                                                    |  |  |  |  |  |  |
| AR 1                                       | Allowed to change date on folio details.           |  |  |  |  |  |  |
| AR 2                                       | Allowed to re-open closed folios.                  |  |  |  |  |  |  |
| AR 3                                       | Allowed to create A/R accounts.                    |  |  |  |  |  |  |
| AR 4                                       | Allowed to post to inactive accounts.              |  |  |  |  |  |  |
| AR 5                                       | Allowed to modify account status (active/inactive) |  |  |  |  |  |  |
| AR 6                                       | Allowed to modify A/R name.                        |  |  |  |  |  |  |
| AR 7                                       | Allowed to change folio description.               |  |  |  |  |  |  |
| AR 8                                       | Allowed to override default foreign currency       |  |  |  |  |  |  |
| AR IF                                      | Allowed to transfer folios between properties      |  |  |  |  |  |  |

 Authorized Functions - Club Management

 CM 1
 Allowed to override Treatment rules

| Multi-Prope | rty Access                 |  |  |  |  |  |  |  |
|-------------|----------------------------|--|--|--|--|--|--|--|
| 1           | Full Access                |  |  |  |  |  |  |  |
|             | No Access                  |  |  |  |  |  |  |  |
|             | Home                       |  |  |  |  |  |  |  |
|             | Full Access                |  |  |  |  |  |  |  |
|             | No Access                  |  |  |  |  |  |  |  |
| 2           | Home                       |  |  |  |  |  |  |  |
| 3           | Full Access                |  |  |  |  |  |  |  |
|             | No Access                  |  |  |  |  |  |  |  |
|             | Home                       |  |  |  |  |  |  |  |
|             | Full Access                |  |  |  |  |  |  |  |
|             | No Access                  |  |  |  |  |  |  |  |
| 4           | Home                       |  |  |  |  |  |  |  |
| Screen Acc  | Screen Access Restrictions |  |  |  |  |  |  |  |
|             |                            |  |  |  |  |  |  |  |
|             |                            |  |  |  |  |  |  |  |
|             |                            |  |  |  |  |  |  |  |
|             |                            |  |  |  |  |  |  |  |
|             |                            |  |  |  |  |  |  |  |

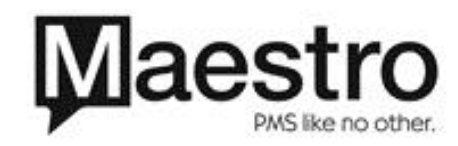